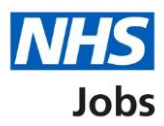

# How to apply for a job in NHS Jobs – Send an application

This guide gives you instructions for how to send an application in the NHS Jobs service.

Before sending a job application, you'll need to:

- complete all sections of the application
- preview your application (optional)
- make changes to your application (optional)
- save your application information to reuse for future applications (optional)

# Contents

| How to apply for a job in NHS Jobs – Send an application | <u> 1</u> |
|----------------------------------------------------------|-----------|
| Check your application                                   | 3         |
| Send your application                                    | 4         |
| Application sent                                         | 5         |
| Are you sure you want to save this application?          | 6         |
| Saved application information                            | 7         |

### **Check your application**

This page gives you instructions for how to check your application.

**Important:** In this example, all section status is '**COMPLETED**' and your application is ready to send as you've completed 14 out of 14 sections.

To check or make changes to your application, complete the following steps:

- 1. Select a task link (optional).
  - or
- 2. Select the 'Save and come back later' link (optional).

|   | NHS Jobs                                                                                                    |                                                                              |                                       | Sign out    |
|---|----------------------------------------------------------------------------------------------------|------------------------------------------------------------------------------|---------------------------------------|-------------|
|   |                                                                                                    |                                                                              | English                               | Cymraeg     |
| ) | BETA Your feedback will help us to improve this service.                                                                                                    |                                                                              |                                       |             |
|   | NHS BSA Training<br>Administrator application<br>Application complete                                                                                                    |                                                                              |                                       |             |
|   | You have completed 14 of 14 sections.                                                                                                    |                                                                              |                                       |             |
|   | Add your personal details                                                                                                    |                                                                              | Job details                           |             |
| 0 | Contact details                                                                                                    | COMPLETED                                                                    | Closing date<br>30 December 2021      |             |
|   | Add your right to work status                                                                                                    |                                                                              | Job reference number<br>T1111-21-8154 |             |
| 0 | Right to work                                                                                                    | COMPLETED                                                                    | View the job advert (op<br>new tab)   | ens in      |
|   | Add your qualifications, training and job hist                                                                                                    | ory                                                                          |                                       |             |
| 0 | Qualifications                                                                                                    | COMPLETED                                                                    |                                       |             |
| ŏ | Job history                                                                                                    | COMPLETED                                                                    |                                       |             |
|   | Add your supporting evidence                                                                                                    |                                                                              |                                       |             |
| 0 | Essential and desirable criteria                                                                                                    | COMPLETED                                                                    |                                       |             |
|   | Add further information the employer needs<br>Medical qualifications and details<br>Dental qualifications and details<br>Nursing qualifications and details<br>Driving qualifications and details<br>Unspent criminal consictions and cautions                                                                                                    | from you<br>COMPLETED<br>COMPLETED<br>COMPLETED<br>COMPLETED                 |                                       |             |
| 0 | Fitness to practice                                                                                                    | COMPLETED                                                                    |                                       |             |
|   | Check your equal opportunities                                                                                                    |                                                                              |                                       |             |
| 0 | Guaranteed interview scheme                                                                                                    | COMPLETED                                                                    |                                       |             |
| 0 | Equality and diversity                                                                                                    | COMPLETED                                                                    |                                       |             |
| 0 | Apply for the job<br>I dealare that:<br>• the information in this application form is true and con<br>• I understand that deliberate removal of evidence could<br>rejecting this application or future dismissal if employe<br>organisation<br>• I understand that including false or misleading informa<br>result in rejecting this application or future dismissal if<br>the organisation<br>• I consent to the organisation asking for further details<br>professional registration if needed<br>• I agree and accept this declaration<br>Save and come back later | nplete<br>i result in<br>d by the<br>stion could<br>employed by<br>about the |                                       |             |
|   | Excessibility Statement                                                                                                    | cookies tiow                                                                 | CARLIN PROVINCE, LODIS                | m copyright |

Go to the 'Send your application' section.

# Send your application

This page gives you instructions for how to send your application.

Read the information on the page and complete the following steps:

- **1.** Select the 'I agree and accept this declaration' box.
- 2. Select the '<u>Send application</u>' button.

| Apply for                      | the job                                                                                         |  |  |  |  |  |
|--------------------------------|-------------------------------------------------------------------------------------------------|--|--|--|--|--|
| l declare tha                  | at:                                                                                             |  |  |  |  |  |
| • the inform                   | the information in this application form is true and complete                                   |  |  |  |  |  |
| <ul> <li>I understa</li></ul>  | <ul> <li>I understand that deliberate removal of evidence could result in</li></ul>             |  |  |  |  |  |
| rejecting t                    | rejecting this application or future dismissal if employed by the                               |  |  |  |  |  |
| organisati                     | organisation                                                                                    |  |  |  |  |  |
| <ul> <li>I understa</li></ul>  | and that including false or misleading information could                                        |  |  |  |  |  |
| result in re                   | ejecting this application or future dismissal if employed by                                    |  |  |  |  |  |
| the organ                      | isation                                                                                         |  |  |  |  |  |
| <ul> <li>I consent t</li></ul> | to the organisation asking for further details about the                                        |  |  |  |  |  |
| profession                     | nal registration if needed                                                                      |  |  |  |  |  |
| 1 agree                        | e and accept this declaration                                                                   |  |  |  |  |  |
| 2 Send app                     | lication                                                                                        |  |  |  |  |  |
| Save and con                   | me back later                                                                                   |  |  |  |  |  |
| Privacy_policy.                | Terms and conditions Accessibility Statement Cookies How to apply for jobs<br>© Crown copyright |  |  |  |  |  |

### **Application sent**

This page shows confirmation your application is sent.

**Important:** The employer will assess your application and let you know if they want to interview you or not. You can save the details you've used to apply for this job to help you with future applications.

To save your applications, complete the following steps:

1. Select the '<u>Save your application</u>' button (optional).

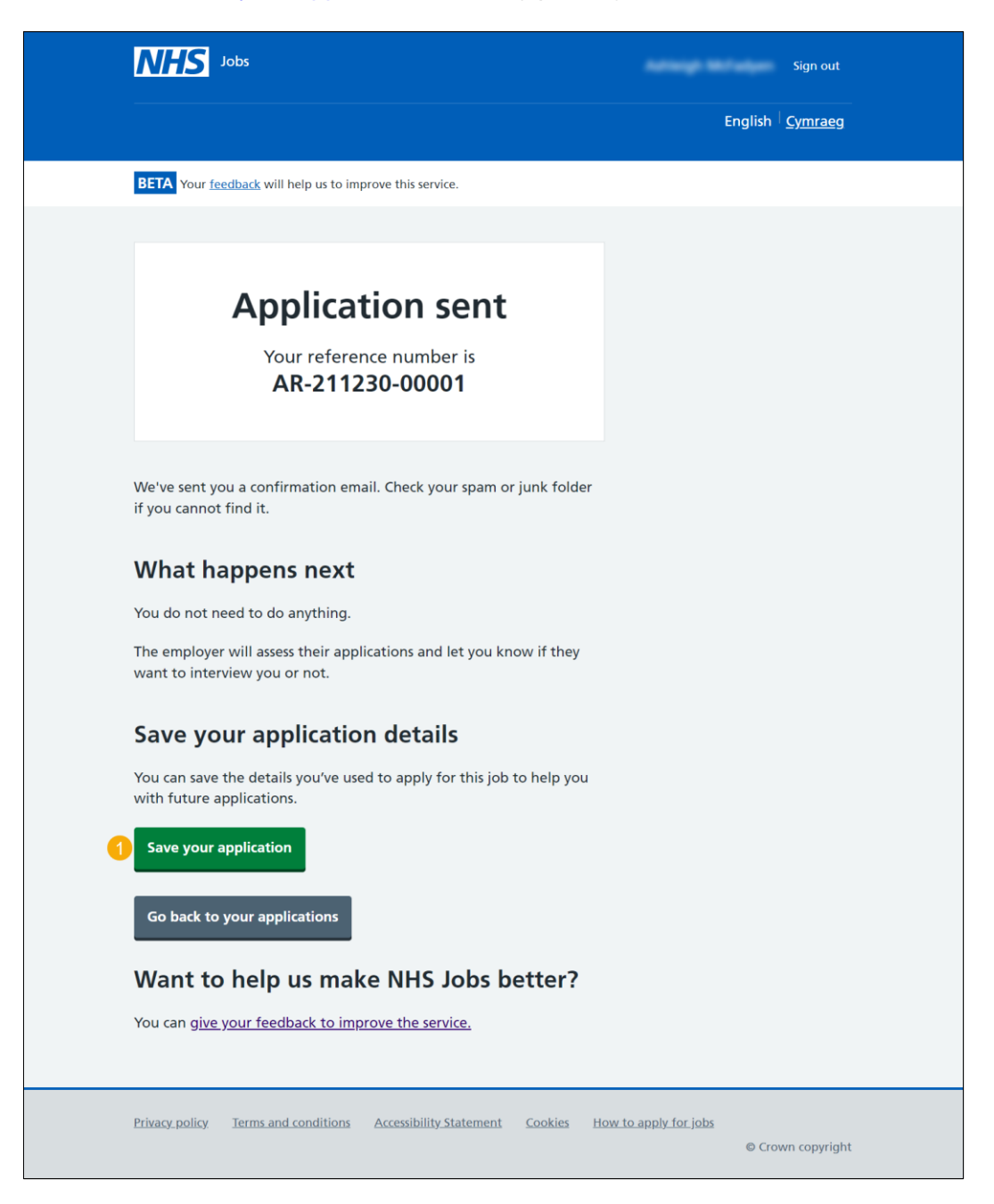

Tip: You'll receive a confirmation email. Check you spam or junk folder if you cannot find it.

You've sent your application in NHS Jobs and If you don't want to save your application, you've reached the end of this user guide.

#### Are you sure you want to save this application?

This page gives you instructions for how to confirm if you want to save this application.

**Important:** You'll only see this page if you're saving your application details. In this example, this will replace the information you saved on Aug 26 2021.

To confirm if want to save this application, complete the following steps:

- 1. Select an answer:
  - <u>Yes</u>'
  - 'No'
- 2. Select the 'Save and continue' button.

| <b>NHS</b> Jobs                                                                                                    | Sign out                                   |
|----------------------------------------------------------------------------------------------------|--------------------------------------------|
|                                                                                                    | English <u>Cymraeg</u>                     |
| BETA Your <u>feedback</u> will help us to improve this service.                                                                                                    |                                            |
| <ul> <li>Go back</li> <li>Administrator application</li> <li>Are you sure you want to save this application?</li> </ul>                                                                                                    |                                            |
| This will replace the information you saved on Aug 26 2021.<br>Details that will be saved include:                                                                                                    |                                            |
| <ul> <li>contact information</li> <li>your right to work</li> <li>qualifications</li> <li>training</li> <li>job history</li> <li>equality and diversity information</li> <li>1 Yes No</li> <li>2 Save and continue</li> </ul> |                                            |
| Privacy policy Terms and conditions Accessibility Statement Cookies H                                                                                                    | How to apply for jobs<br>© Crown copyright |

If you don't want to save your application, you've reached the end of this user guide.

# **Saved application information**

This page gives you instructions for how to view your saved application information.

To view your saved application information, complete the following steps:

- 1. Select a 'link' to view your saved information (optional).
- 2. Select the 'Return to your applications' link.

|                                                                                                    | NHS Jobs                                                                                        | Sig                                                                     | n out        |  |  |  |
|----------------------------------------------------------------------------------------------------|-------------------------------------------------------------------------------------------------|-------------------------------------------------------------------------|--------------|--|--|--|
|                                                                                                    |                                                                                                 | English <sup> </sup> <u>Cyr</u>                                         | <u>nraeg</u> |  |  |  |
|                                                                                                    | BETA Your feedback will help us to improve                                                      | this service.                                                           |              |  |  |  |
| <ul> <li>Go back</li> <li>Saved application information</li> <li>This information can be used to prepopulate some answers when applying for a job.</li> </ul> |                                                                                                 |                                                                         |              |  |  |  |
| 1                                                                                                    | About you Qualifications/training                                                               | Job history Equality/diversity Armed forces                             |              |  |  |  |
|                                                                                                    | Contact information<br>How do you want to be updated<br>on the progress of your<br>application? | Email, text messages and telephone                                      |              |  |  |  |
|                                                                                                    | UK phone number                                                                                 | 07777777777                                                             |              |  |  |  |
|                                                                                                    | Right to work                                                                                   |                                                                         |              |  |  |  |
|                                                                                                    | Are you a British or Irish citizen?                                                             | No                                                                      |              |  |  |  |
|                                                                                                    | Are you an EU, European Economic<br>Area (EEA) or Swiss citizen?                                | Νο                                                                      |              |  |  |  |
|                                                                                                    | What is your immigration status?                                                                | Skilled worker                                                          |              |  |  |  |
| 2                                                                                                    | Return to your applications                                                                     |                                                                         |              |  |  |  |
|                                                                                                    | Privacy policy. Terms and conditions Acc                                                        | essibility Statement <u>Cookies How to apply for jobs</u><br>© Crown co | pyright      |  |  |  |

You've sent and saved your application in NHS Jobs and reached the end of this user guide.